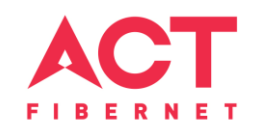

# Configuring a D-Link Router

DIR-615 Basic Configuration Steps

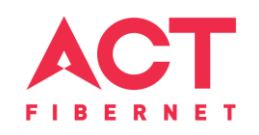

# **Configuring Your Router**

#### STEP 1 (a): Connect Your PC to the Router

- Unbox the router and power up the router. ٠
- Connect the Act internet cable to the WAN/Internet port (different colored port) of the router. ٠
- An extra cable will be available with the router, take LAN cable connect one end to the LAN port(1-٠ 4) Of the router (any one port) and one end to the PC or Laptop.
- ٠
- In the system press 😰 key & R key together 📲 🕂 R

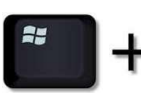

to open Run dialog box.

Default Gateway

Type ipconfig on the command prompt (Black screen). The default gateway of the LAN or Ethernet ٠ C:\Users\USER>inconfig adapter will be the Router address. (Ex:192.168.1.1) Vindows IP Configuration

> Vireless LAN adapter Wireless Network Connection: Media State . . . . . . . . . . . . Media disconnected Connection-specific DNS Suffix . : ATRIA thernet adapter Local Area Connection: Connection-specific DNS Suffix IPv4 Address. . .

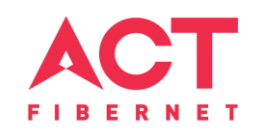

#### STEP 1 (b): Connect Your Mobile

- Switch on the router and connect ACT internet cable to the WAN/Internet port of the router
- Go to setting in the Mobile, turn on Wi-Fi and wait until the mobile detects router name press the router name to connect.
- If the router is already configured and the Wi-Fi password is known then go to settings in the Mobile
- Under "Wireless and Networks", press Wi-Fi make sure "Wi-Fi" is turned on.
- Wait until the mobile detects router name press the router name if prompted enter the Wi-Fi password and press Connect.

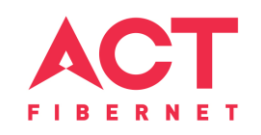

#### NOTE

- Every Router Configuration has two parts
  - Configuring the Internet Part, where we tell the Router how to connect to the internet.
  - Configuring the Wi-Fi Part, where we decide the name and password with which we connect to the Router
- Internet Configuration shown here will guide to configure the Router in PPPoE.
  - This will enable you to browse internet directly, every time you connect to the router. No need to login again and again.
- Wi-Fi Configuration has also been given, in order to ease the process of you connecting to the Router
  - SSID and Password Creation have been explained

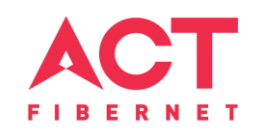

#### **STEP 2: Logging into the Router**

• Open a browser I? Enter the below IP Address in the Address Bar. A login page appears. The usual usernames and passwords are given in the table below.

| Router Name      | IP Address  | Username               | Password |
|------------------|-------------|------------------------|----------|
| Cisco or Linksys | 192.168.1.1 | admin                  | admin    |
| D-Link           | 192.168.0.1 | admin                  | (blank)  |
| TP-Link          | 192.168.0.1 | admin                  | admin    |
| Net gear         | 192.168.1.1 | admin                  | password |
| Belkin           | 192.168.2.1 | Click on Login in Home | (blank)  |
| Tenda            | 192.168.0.1 | admin                  | admin    |
| i-Ball Baton     | 192.168.1.1 | admin                  | admin    |
| Digisol          | 102 169 2 1 | admin                  | 1234 or  |
|                  | 192.108.2.1 | dumm                   | admin    |
| Asus             | 192.168.1.1 | admin                  | admin    |
|                  |             |                        |          |

If all the above credentials do not work, please check the back of the router where the username and password will be mentioned.

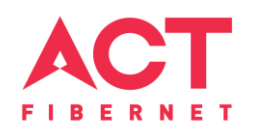

### **STEP 2:** Home Page after Logging into the Router

| Product Page: DIR-61 | 5                                                                    |                                                                         |                     |         | Hardware Version:T2 | Firmware Version: 21.02 | Logo |
|----------------------|----------------------------------------------------------------------|-------------------------------------------------------------------------|---------------------|---------|---------------------|-------------------------|------|
| D-Link               |                                                                      |                                                                         |                     |         |                     |                         |      |
| Status               | Status                                                               | Network                                                                 | Security<br>ogement | Advance | Management          | Diag                    | Helj |
| isic Device          | Basic Device<br>Device Mod<br>Device ID<br>Hardware V<br>Software Ve | e Info<br>el RG_CTC<br>9CD643-E46F137C979:<br>ersion T2<br>ersion 21.02 | 5                   |         |                     |                         |      |

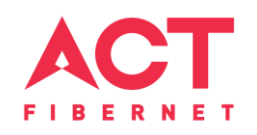

### **STEP 3:** Internet Connectivity – PPPoE Configuration

| D-Link              |                                                                                                    |                                                                                                    |                 |                           |                   |                                   | PERSONAL PROPERTY AND INC.                          |
|---------------------|----------------------------------------------------------------------------------------------------|----------------------------------------------------------------------------------------------------|-----------------|---------------------------|-------------------|-----------------------------------|-----------------------------------------------------|
| Network             | Status Ne                                                                                                    | twork Secu<br>Kemote Management                                                                                                    | rity<br>QoS   1 | Advance<br>Fime   Routing | Management        | Diag                              | Help                                                |
| Internet Connection | WAN Settings<br>Uplink Mode:<br>Connection Name:<br>Mode:<br>D Address<br>PPPoE<br>MTU:<br>Select IP protocol:<br>Enable VLAN:<br>Vlan ID:<br>802.1p:<br>Service Mode:<br>User Name:<br>Password:<br>Service Name:<br>Dial-Up Mode:<br>Timeout: | LAN   I_INTERNET_R_VID_ Routing  Select this if your ISP uses IP r Select this if your ISP uses PPP PPPoE Routing/Bridge I402 Ipv4  O  NTERNET  Username  Auto connection  S | node<br>bE      | ACT Username<br>Password  | In<br>PPF<br>pass | network<br>oE, enter<br>sword and | settings, cho<br>ACT login ID a<br>then click apply |
|                     | Bound Port:<br>Port_1<br>Port_3<br>Wireless (ROOT/SSID1<br>Wireless (SSID3)<br>Enable DHCP Server:                                                                                                    | Port_2     Port_4     Vireless (SSID2)     Wireless (SSID4)                                                                                                    |                 | •                         |                   |                                   |                                                     |

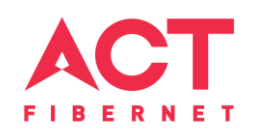

| Network                     | Status                                                                                                    | Vetwork S                                                                                                    | ecurity Adva                                        | ance                                                                                               | Management                                                                                                    | Diag                           | Help                                      |                                            |                     |                  |
|-----------------------------|----------------------------------------------------------------------------------------------------|----------------------------------------------------------------------------------------------------|-----------------------------------------------------|----------------------------------------------------------------------------------------------------|----------------------------------------------------------------------------------------------------|--------------------------------|-------------------------------------------|--------------------------------------------|---------------------|------------------|
| Basic WLAN<br>WLAN Security | Wireless Settings - F<br>In this page, you can o<br>Click "Save/Apply" to t<br>SSID:<br>Enable:<br>Broadcast SSID:<br>Mode:<br>Chanel Width:<br>Channel:<br>Transmit Power (%):<br>Beacon Interval:<br>Chat Extended | Remote Management QOS<br>Basic<br>configure basic features of wireless LAN<br>sake the basic wireless settings into effect<br>Disable wireless<br>dir615t2<br>● Enable ● Disable<br>2.4 GH2 (B+G+N) ▼<br>400HZ ▼<br>Auto ▼ Current Channel: 2.<br>100% ▼<br>100 (20-1024 ms)<br>● Enable ● Disable<br>Auto ▼<br>Disable ● Disable<br>Auto ▼<br>Disable ● Disable<br>Auto ▼ | ess LAN interface, including enablin<br>nto effect. | ng or disabling wireless LAI                                                                       | N interface and setting SSIC                                                                                        | Next go<br>choose<br>passwo    | o to WLAN<br>the encrypt<br>rd, then clic | security and<br>ion mode and<br>k on apply |                     |                  |
|                             | Short Interval:<br>Data Rate:<br>Connected Clients:<br>Save/Apply                                                                                                    |                                                                                                    | b-Link                                              | ć                                                                                                  |                                                                                                    |                                |                                           |                                            |                     | ACCT<br>F/BERNET |
|                             | t                                                                                                    |                                                                                                    | Network                                             | Status                                                                                             | Network<br>WLAN   Remote Manage                                                                                     | Security<br>ement   QoS   Time | Advance                                   | Management                                 | Diag                | Help             |
|                             | I                                                                                                    |                                                                                                    | Basic WLAN<br>WLAN Security                         | Wireless Setti<br>In this page, yo<br>length.<br>Encryption Mod<br>WPA Preshared<br>WPA Pre-shared | ngs - Security<br>u can configure security featu<br>e: WPA-PSK/WPA<br>e: TKIP+AES T<br>Key Format: Password<br>Key: | res of the wireless LAN interf | ace, including authentication m           | ode, encryption mode, key for wireless net | work authentication | n and key        |
|                             |                                                                                                    |                                                                                                    |                                                     | AR INC.                                                                                            |                                                                                                    |                                |                                           |                                            |                     |                  |

WLAN settings and assign the SSID for the router. SSID is the Router Name you want to give.

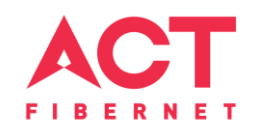

## Changes to be made after Configuration

- If the Wi-Fi password is changed, we need to update the password in all the devices to get connected to the Internet.
- Changes in PC
  - Windows 7: Click on Windows button 2 click on Control Panel 2 click on Network and Internet 2 click on Network and Sharing Centre.
  - In the Tasks pane(Left side of screen), click Manage wireless networks
  - Right-click the router name 🛛 click Remove network 🖾 click on OK.
  - Click on Network icon (right bottom corner next to system Time), click on Router name and enter the new Wi-Fi
    password and Connect.

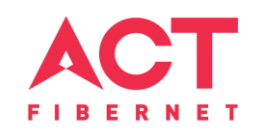

- Changes in PC
  - Win 8, 8.1: Click on Network icon (right bottom corner next to system Time), Right click on Router name click on "Forget this network". Again click on Router name, enter the new Wi-Fi password and Connect.
  - Win 10: Click on Network icon(right bottom corner next to system Time), click on Network settings under Wi-Fi click on Manage known Networks I Click on your Router name and Click on Forget, and again click on Network icon I click on Router name enter the new Wi-Fi password and Connect
- Mobile or Tablet
  - Go to 'Settings' in Mobile, turn on Wi-Fi and long press on your Router name and press "Forget network". Again press the router name. You will be prompted to enter the Wi-Fi password.
     Enter the Password and Connect.